# Guia de Instalação TOTVS Assessment Management System - AMS 11.5.2

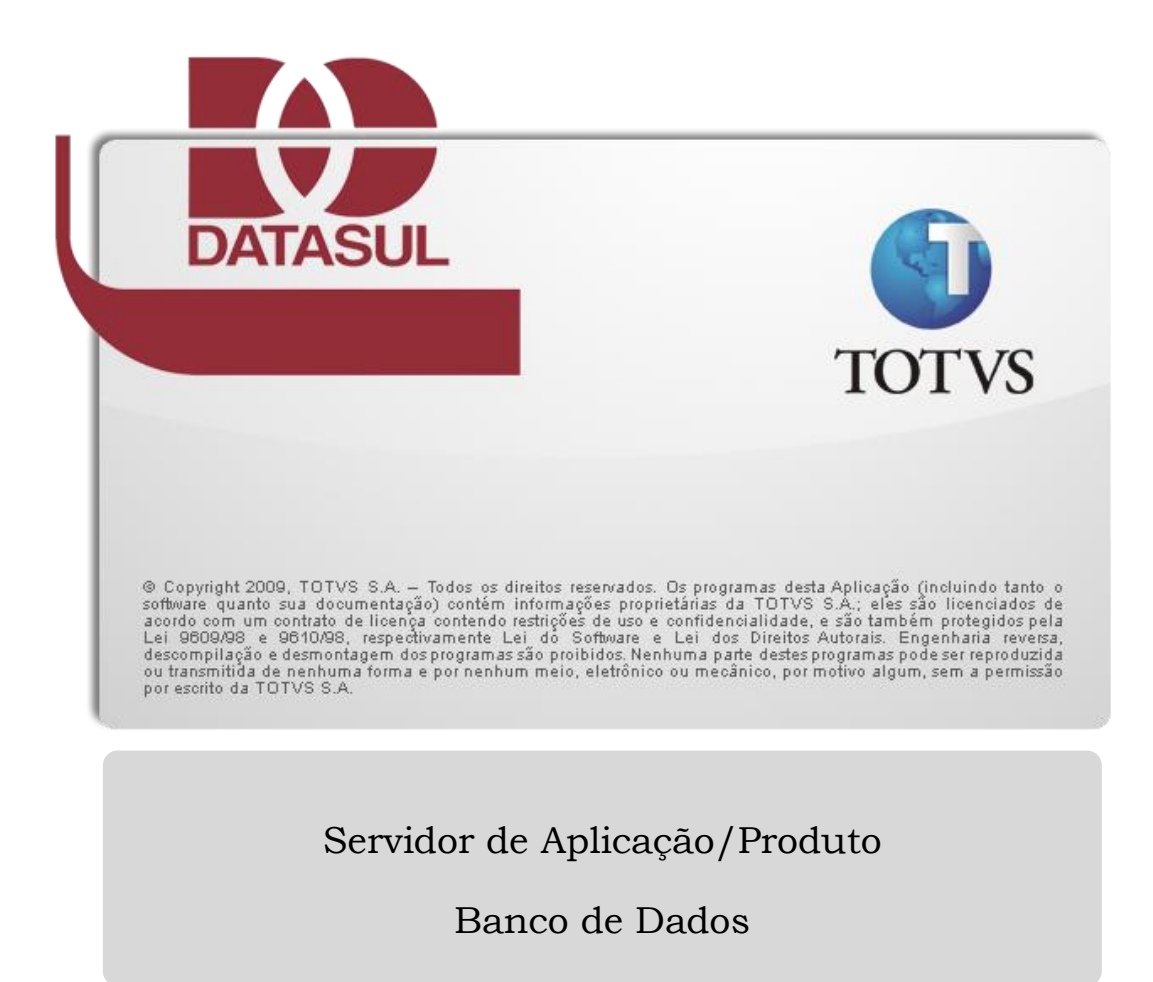

| 1. Prefácio                                                   | 3  |
|---------------------------------------------------------------|----|
| 1.1. Finalidade                                               | 3  |
| 1.2. Público Alvo                                             | 3  |
| 1.3. Organização deste Guia                                   | 3  |
| 1.4. Documentações Importantes                                | 4  |
| 2. Introdução                                                 | 5  |
| 2.1. Arquitetura do produto                                   | 5  |
| 2.2. Tipos de Instalação                                      | 5  |
| 3. Requisitos Mínimos                                         | 5  |
| 3.1. Visão Geral dos Requisitos                               | 6  |
| 3.2. Requisitos de Hardware                                   | 6  |
| 3.2.1. Requisitos para estação client                         | 6  |
| 3.2.2. Requisitos para servidor                               | 7  |
| 3.3. Requisitos de Software                                   | 7  |
| 3.3.1. MySQL                                                  | 7  |
| 3.3.2. SQL Server                                             | 7  |
| 3.3.3. Oracle                                                 | 7  |
| 3.3.4. Java                                                   | 8  |
| 3.4. Requisitos de Usuário (Servidor)                         |    |
| 4. Instalação                                                 | 8  |
| 4.1. Detalhes da Mídia de Instalação                          | 8  |
| 4.2. Planejando a Instalação                                  | 8  |
| 4.3. Instalação de Banco de Dados                             | 9  |
| 4.4. Instalação do Produto com Servidor de Aplicação          | 10 |
| 4.4.1. Objetos criados na instalação do Produto               | 12 |
| 4.5. Inicializando o TOTVS Assessment Management System - AMS | 12 |
| 4.6. Acesso ao TOTVS Assessment Management System - AMS       | 12 |
| 5. Desinstalação                                              | 13 |
| 6. ANEXO A – Matriz de Portabilidade                          | 14 |

## 1. Prefácio

## 1.1. Finalidade

Este guia tem como finalidade descrever de forma objetiva, os procedimentos necessários para a instalação do produto TOTVS Assessment Management System - AMS 11.5.2, bem como configurar o produto nas plataformas suportadas.

## 1.2. Público Alvo

Por este processo de instalação ser complexo, a instalação requer pessoas que tenham conhecimentos da arquitetura do Java, Jboss e ambiente de rede.

## 1.3. Organização deste Guia

✓ Capítulo 2, "Introdução"

Este capítulo apresenta uma visão geral da arquitetura distribuída, tipos de instalação e exemplos de topologias no uso do produto.

✓ Capítulo 3, "Requisitos"

Este capítulo apresenta a lista de requisitos mínimos de hardware e software exigidos na instalação e configuração do produto.

✓ Capítulo 4, "Instalação"

Este capítulo descreve os procedimentos que deverão ser executados para a instalação do produto. Abrange desde o planejamento da instalação, ou seja, escolher o tipo de instalação adequado, até as configurações necessárias para acesso remoto.

✓ Capítulo 5, "Desinstalação"

Este capítulo descreve os procedimentos necessários para a desinstalação do TOTVS Assessment Management System - AMS.

# 1.4. Documentações Importantes

- ✓ Manuais Jboss
- Installation Guide;
- Getting Started Guide;
- Server Configuration Guide.

Estas e outras documentações podem ser obtidas em <u>Jboss AS Documentation</u> e <u>Jboss</u> <u>Wiki</u>.

#### 2. Introdução

## 2.1. Arquitetura do produto

Este instalador permite que a instalação completa do produto seja feita em uma máquina. Se o cliente desejar, após a instalação, é possível mover o banco de dados para outra máquina. Este procedimento não está coberto por este guia.

## 2.2. Tipos de Instalação

Para o funcionamento do produto, é necessário executar a instalação do Bancos de Dados e Servidor de Aplicação:

✓ Servidor de Aplicação

Instala e configura o Jboss customizado para o produto E-Learning (jboss-4.2.3.EAD), que está incluído na mídia, assim como o TOTVS AMS, sendo esses componentes essenciais para o funcionamento do produto.

#### ✓ Banco de Dados

Procedimentos para configurar os bancos de dados utilizados pelo produto.

Uma base de dados vazia deve ser criada previamente conforme explicado no item **3.3**, sendo que, para MySQL, o próprio instalador pode se encarregar de rodar os scripts necessários a população da base. Para SQL Server e Oracle os scripts de criação da base estão disponíveis no arquivo *"ams-installer-11.5.2-SNAPSHOT-standard.jar"*, assim como o Schema para o MySQL, caso seja optado por instalar manualmente o banco de dados. Também estão disponíveis na mídia os scripts para inicialização das bases de dados.

## 3. **Requisitos Mínimos**

Este capítulo tem por objetivo divulgar recomendações sobre o uso de hardware e software relacionados ao TOTVS Assessment Management System - AMS.

As recomendações e exemplos citados adiante levam em consideração somente os softwares relacionados ao TOTVS Assessment Management System - AMS. Caso sejam instalados outros softwares no mesmo ambiente, os mesmos devem ser levados em consideração, sendo que os requisitos descritos podem não ser o suficiente para a execução de todas as rotinas.

## 3.1. Visão Geral dos Requisitos

| Servidor             |                                     |  |  |  |  |
|----------------------|-------------------------------------|--|--|--|--|
|                      |                                     |  |  |  |  |
| Hardware             |                                     |  |  |  |  |
| Disco                | 60 GB (sem considerar os conteúdos) |  |  |  |  |
| Memória              | 4 GB                                |  |  |  |  |
| Processador          | 2.00 GHz                            |  |  |  |  |
| Banda de Dados       | 100 Mbps                            |  |  |  |  |
| Software             |                                     |  |  |  |  |
| Java                 | JDK 1.6_24                          |  |  |  |  |
| Sistema Operacional  | Conforme item 6 - ANEXO A           |  |  |  |  |
| Bancos de Dados      |                                     |  |  |  |  |
| Oracle               | Conforme item 6 - ANEXO A           |  |  |  |  |
| Microsoft SQL Server | Conforme item 6 - ANEXO A           |  |  |  |  |
| MySQL                | Conforme item 6 - ANEXO A           |  |  |  |  |

| Estação Client    |                           |  |  |  |  |
|-------------------|---------------------------|--|--|--|--|
| Windows / Linux   |                           |  |  |  |  |
| Hardware          |                           |  |  |  |  |
| Memória           | 1 GB                      |  |  |  |  |
| Processador       | 1.00 GHz                  |  |  |  |  |
| Resolução de Tela | 1024 x 768 ou superior    |  |  |  |  |
| Software          |                           |  |  |  |  |
| Navegadores       | Conforme item 6 - ANEXO A |  |  |  |  |

## 3.2. Requisitos de Hardware

#### 3.2.1. Requisitos para estação client

É necessário que a estação *client* possua o sistema operacional Windows ou Linux instalado.

Não recomendamos o uso de estações menores que o mínimo acima citado, pois o desempenho não atenderá às necessidades dos usuários.

Para todos os casos recomendamos a utilização de placas de rede de fornecedores de primeira linha.

Para visualização de conteúdos deve-se observar aos plug-ins necessários a execução dos conteúdos.

#### 3.2.2. Requisitos para servidor

A configuração acima é para servidor dedicado, não recomendamos que o servidor onde ficará o produto e o servidor de aplicação seja compartilhado com alguma outra aplicação.

#### 3.3. Requisitos de Software

#### 3.3.1. MySQL

Deverá ser criada uma base de dados vazia onde serão inseridas as tabelas e os dados iniciais do produto.

Deverá ser criado e configurado um usuário para ser utilizado com esta base de dados. Este usuário deverá ter permissão de DBA para criar tabelas, alterar, inserir e remover dados.

A porta de conexão ao banco MySQL deverá ser fornecida no processo de instalação do TOTVS AMS descrito no capítulo **"4.3 Instalação de Banco de Dados".** 

#### 3.3.2. SQL Server

Deverá ser criada uma base de dados vazia onde serão inseridas as tabelas e os dados iniciais do produto. Procedimento presente no capítulo "4.3 Instalação de Banco de Dados".

Deverá ser criado e configurado um usuário para ser utilizado com esta base de dados. Este usuário deverá ter permissão de DBA para criar tabelas, alterar, inserir e remover dados.

Quando utilizada instância nomeada, deverá ser configurada uma porta fixa para esta instância. Esta porta deverá ser fornecida na instalação do servidor de aplicação descrita no item **"4.4 Instalação do Produto com Servidor de Aplicação."**.

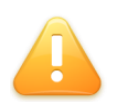

<u>IMPORTANTE</u>: O script inicial de criação de tabelas estará no arquivo "*ams-jar-11.5.2-SNAPSHOT-schema.zip*" fornecido na mídia.

#### 3.3.3. Oracle

Deverá ser criado e configurado um novo usuário na instância do Oracle. Este usuário deverá ter permissão de DBA para criar tabelas, alterar, inserir e remover dados da base

de dados. Os procedimentos para importação dos scripts estão presentes no capítulo "4.3 Instalação de Banco de Dados".

A porta do *listener* deverá ser fornecida no processo de instalação do TOTVS AMS descrito no capítulo "**4.4 Instalação do Produto com Servidor de Aplicação.**".

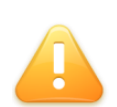

<u>IMPORTANTE</u>: O script inicial de criação de tabelas estará no arquivo "**amsjar-11.5.2-SNAPSHOT-schema.zip**" fornecido na mídia.

#### 3.3.4. Java

Se o Sistema Operacional for 32-bit, instalar o Java Development Kit versão 6, 32-bit. Se o Sistema Operacional for 64-bit, instalar preferencialmente o Java 64-bit (JDK). Para download do JDK, acessar o site <u>www.oracle.com</u>. É importante que o executável JAVA esteja no PATH do sistema operacional e a variável de ambiente (java\_home) configurada corretamente para que, tanto o instalador, quanto o servidor de aplicações funcionem de maneira adequada.

## 3.4. Requisitos de Usuário (Servidor)

Recomenda-se que a instalação do produto seja efetuada com o usuário "administrador", ou com um usuário que esteja incluso no grupo de administradores do servidor.

## 4. Instalação

## 4.1. Detalhes da Mídia de Instalação

Na mídia disponibilizada do produto estão disponíveis:

- ✓ Guia de Instalação do produto;
- ✓ Arquivos necessários para instalação do produto.

## 4.2. Planejando a Instalação

Mostraremos agora as etapas que devem ser seguidas para a instalação e configuração do TOTVS Assessment Management System - AMS 11.5.2, de acordo com os tipos de instalação disponíveis na mídia (Banco de dados e Servidor de Aplicação).

- ✓ Defina a topologia do ambiente. Nesta etapa, deve ser definido onde cada componente será instalado. Escolha o hardware que será utilizado como servidor de banco de dados, servidor de arquivos, servidor de aplicação e também as máquinas que estarão disponíveis aos usuários. Para cada um destes componentes, verifique se os requisitos de hardware e software são atendidos;
- ✓ Instale o banco de dados;
- ✓ Instale o servidor de aplicação e o produto através do arquivo de instalação;
- ✓ Carregue os bancos de dados utilizando os scripts quando os bancos utilizados forem Oracle ou SQL Server;
- ✓ Iniciar o servidor de aplicação Jboss.

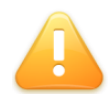

<u>IMPORTANTE</u>: Quando o banco de dados for MySQL é necessário apenas criar uma base de dados vazia, antes da instalação, pois o programa de instalação, quando escolhida a opção de banco "MySQL", se encarrega de criar as tabelas e inicializar a base automaticamente.

## 4.3. Instalação de Banco de Dados

A seleção do banco de dados no processo de instalação descrito no capitulo "4.4 **Instalação do Produto com Servidor de Aplicação.**" é para que o JBoss seja configurado corretamente. O processo de instalação do banco de dados deverá ser executado manualmente e após isso efetuado a carga dos dados do banco de dados.

Deverá ser carregado no banco de dados, o qual foi informado no processo de instalação, o script **"schema-BANCO.sql"** que consta dentro do arquivo "**ams-jar-11.5.2-SNAPSHOT-schema.zip**" que está disponível na mídia Esse script fará a criação das tabelas necessárias ao TOTVS Assessment Management System - AMS.

Após rodar o script **"schema-BANCO.sql"** que está dentro do arquivo "**ams-jar-11.5.2-SNAPSHOT-schema.zip**", para criar as tabelas na base de dados, é necessário rodar a inicialização das tabelas que será feita rodando os seguintes scritps, conforme a <u>ordem</u> abaixo:

- create11.3.0.sql
- create11.5.0.sql
- create11.5.2.sql

Estes scripts estão no arquivo "AMS-Create.zip" disponibilizado na mídia de instalação do produto.

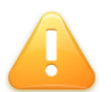

DICA: No diretório de scripts existem outros scripts que servem para realizar upgrade das versões anteriores do produto até a versão atual, 11.5.2.

## 4.4. Instalação do Produto com Servidor de Aplicação.

Execute o arquivo *"ams-installer-11.5.2-SNAPSHOT-standard.jar"* para iniciar o processo de instalação. Para executar, faça duplo clique sobre o arquivo ou, pelo prompt de comando, no diretório onde se encontra o arquivo, digite o seguinte comando:

java -- jar ams-installer-11.5.2-SNAPSHOT-standard.jar

Abaixo estão descritos os passos do processo de instalação.

✓ Passo 1

Selecione inicialmente o idioma que deseja utilizar para o processo de instalação. Este idioma refere-se apenas ao processo de instalação.

✓ Passo 2

Selecione o caminho para a instalação. Onde ficarão os arquivos do produto após o processo de instalação ter encerrado. Guarde bem este caminho pois ele será necessário em outras etapas e também para desinstalar o produto.

✓ Passo 3

Escolha o nome da instância que o produto utilizará. O nome da instância é o nome que será utilizado para inicialização do servidor de aplicação Jboss. Não use acentuação e nem espaços no nome da instância.

Escolha também a porta que será utilizada pelo Jboss (Servidor de Aplicação) para rodar o serviço. Existem algumas opções pré-configuradas que são as portas 8080, 8180,8280 e 8380. O número da porta será utilizada no endereço para acessar o produto através de um navegador de internet como, por exemplo: http://servidor:PORTA/ams1152

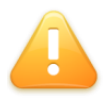

DICA: É possível também fazer uma **Configuração Personalizada** para o Servidor de Aplicação Jboss. Para realizar este tipo de configuração é necessário plenos conhecimentos da tecnologia Jboss da RedHat.

#### ✓ Passo 4

Indique o diretório onde se encontra o JDK que deve ter sido instalado e configurado antes de iniciar esta instalação do produto.

#### ✓ Passo 5

Nesta etapa deve-se selecionar o Banco de Dados a ser utilizado. É necessário criar uma base de dados vazia, antes da instalação. Esta base será utilizada para inicialização do produto. Para o banco de dados MySQL, o instalador mesmo roda o script de criação das tabelas (schema.sql) e de inicialização das mesmas (create.sql e alter.sql). Os scripts create e alter encontram-se na mídia conforme item "4.3 Instalação de Banco de Dados".

✓ Passo 6

Informar os parâmetros para conexão com o banco de dados.

IMPORTANTE: Quando selecionado o banco MySQL é possível utilizar a opção "Gerar o Banco de Dados durante a Instalação" e, em utilizando, esta opção, o instalador irá gerar e importar os scripts automaticamente. Esta opção é válida apenas para banco MySQL.

#### ✓ Passo 7

Informar os parâmetros de email que serão utilizados pelo produto após a instalação.

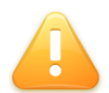

IMPORTANTE: Se, por opção, for decidido configurar o serviço de email após a instalação verificar documentação on-line do produto.

✓ Passo 8

Confirmar os pacotes a serem instalados e clicar no botão "Próximo".

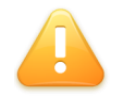

ALERTA: Os procedimentos acima foram para instalação em modo GRÁFICO. Para executar a instalação em modo texto (disponível apenas para o Sistema Operacional Linux) execute o seguinte comando:

java - jar ams-installer-11.5.2-SNAPSHOT-standard.jar - console.

#### 4.4.1. Objetos criados na instalação do Produto

Seguem os objetos importantes para administração do ambiente, criados na instalação do servidor de aplicação.

| Localização                             | Descrição                                                                           |
|-----------------------------------------|-------------------------------------------------------------------------------------|
| <dir install="">\ jboss-4.2.3.EAD</dir> | Diretório do servidor de aplicação Jboss EAD e onde fica o pacote *.war do produto. |
| <dir install="">\Uninstaller</dir>      | Diretório do programa de desinstalação do produto e do<br>servidor de aplicação.    |

## 4.5. Inicializando o TOTVS Assessment Management System - AMS

Inicie o Jboss através dos comandos abaixo, conforme o sistema operacional utilizado:

#### PARA LINUX:

Diretório\_de\_instalação/jboss-4.2.3.EAD/bin# "./run.sh" (sem as aspas)

#### PARA WINDOWS:

Diretório\_de\_instalação\jboss-4.2.3.EAD/bin\> "*run*" (sem as aspas)

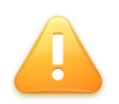

**ATENÇÃO:** Se for utilizado um nome de instância diferente do sugerido pelo instalador (*"default"*); este nome deve ser utilizado no comando de inicialização do Servidor de Aplicação (jboss) logo após a instrução "-c". Por exemplo:

Para o Windows: *run – c ams1152* 

#### 4.6. Acesso ao TOTVS Assessment Management System - AMS

Abra um navegador e acesse "http://servidor:porta/ams1152" com os dados de login abaixo:

Usuário: admin

Senha: admin

**Por exemplo:** Se o nome do servidor é "bismilah" e a porta escolhida for a "8080", então o endereço para acesso será:

#### http://bismilah:8080/ams1152/

# 5. Desinstalação

O procedimento de desinstalação deve ser executado somente quando não são mais necessários os componentes instalados.

Para desinstalar o produto em ambiente Windows deve-se ir até o diretório de instalação, procurar pelo diretório "**Uninstaller**" e executar o arquivo "**uninstaller.jar**". Em ambiente Linux, deve-se efetuar a mesma rotina.

# 6. ANEXO A – Matriz de Portabilidade

|                                                | Categoria                                   | Produto                        | Sistema Operacional                      |                                            | 3.0                                             | 4.                                          | 100                                            | 11.5.2                                              |
|------------------------------------------------|---------------------------------------------|--------------------------------|------------------------------------------|--------------------------------------------|-------------------------------------------------|---------------------------------------------|------------------------------------------------|-----------------------------------------------------|
|                                                |                                             |                                |                                          | 1                                          | 10g                                             | 11.0.0<br>10g                               |                                                | 10g                                                 |
|                                                |                                             | 11                             | LINUX 32 Bits                            | N                                          | HML                                             | N                                           | HML                                            | NHML                                                |
|                                                |                                             | ICLE                           | LINUX <sup>3</sup> 64 Bits               | NHML                                       |                                                 | NHML                                        |                                                | HML                                                 |
|                                                |                                             | OR                             | Windows Server <sup>2</sup> 2003 32 Bits | N                                          | HML                                             | NHMI                                        |                                                | NHML                                                |
|                                                |                                             |                                | Windows Server <sup>2</sup> 2003 64 Bits | N                                          | HML                                             | NHMI                                        |                                                | NHML                                                |
|                                                | SOG                                         |                                |                                          | SQL 7/2                                    | 2000/2005                                       | SQL SEI                                     | RVER 2008                                      | SQL SERVER 2008                                     |
|                                                | EDAI                                        | VER                            | LINUX 32 Bits                            | NHML                                       |                                                 | NHML                                        |                                                | NHML                                                |
|                                                | S DE                                        | SER                            | LINUX <sup>1</sup> 64 Bits               | NHML                                       |                                                 | NHML                                        |                                                | NHML                                                |
|                                                | NCO                                         | sar                            | Windows Server <sup>2</sup> 2003 32 Bits | NHML                                       |                                                 | NHML                                        |                                                | NHML                                                |
|                                                | BAI                                         | 05                             | Windows Server <sup>2</sup> 2003 64 Bits | NHML                                       |                                                 | ML NHML                                     |                                                | HML                                                 |
| ME                                             |                                             |                                |                                          | MyS                                        | QL 4.1                                          | MyS                                         | QL 4.1                                         | MySQL 5.5                                           |
| DOR                                            |                                             | ы                              | LINUX 32 Bits                            | HML                                        |                                                 | HML                                         |                                                | NHML                                                |
| ERVI                                           |                                             | MySi                           | LINUX <sup>1</sup> 64 Bits               | NHML                                       |                                                 | NHML                                        |                                                | HIVIL                                               |
| IS O                                           |                                             | <u> </u>                       | Windows Server <sup>2</sup> 2003 32 Bits | N                                          | HML                                             | NHML                                        |                                                | NHML                                                |
| AS N                                           |                                             |                                | Windows Server 2003 64 Bits              | N                                          | HML                                             | NHML                                        |                                                | Jboss 4.2.3 GA-                                     |
| OGL                                            | Нo                                          |                                |                                          | Jboss 4.2.1                                |                                                 | Jboss 4.2.3 GA-EAD                          |                                                | EAD                                                 |
| NOL                                            | DOR<br>AÇ <i>Â</i>                          | SSC                            | LINUX 32 Bits                            | H                                          | IML                                             | F                                           | IML                                            | NHML                                                |
| TEC                                            | PLIC                                        | â                              | LINUX' 64 Bits                           | N                                          | NHML                                            |                                             | HML                                            | TIVE                                                |
|                                                | A S                                         |                                | Windows Server <sup>2</sup> 2003 32 Bits | N                                          | NHML                                            |                                             | HML                                            | NHML<br>HMI                                         |
|                                                |                                             |                                | Windows Server 2003 64 Bits              | JR                                         | E 1.4                                           | JRE 1                                       | HML<br>1.6.0_24                                | JRE 1.6.0_24                                        |
|                                                |                                             | 5                              | LINELX 32 Bits                           | LIMI                                       |                                                 | F                                           | 11/1                                           | NHMI                                                |
|                                                | WAr                                         |                                | LINUX <sup>1</sup> 64 Bits               | N                                          | HML                                             | N                                           | HML                                            | HML                                                 |
|                                                |                                             |                                | Windows Server <sup>2</sup> 2003 32 Bits | NI                                         | нмі                                             | N                                           | НМІ                                            | NHMI                                                |
|                                                |                                             |                                | Windows Server <sup>2</sup> 2003 64 Bits | NHML                                       |                                                 | N                                           | HML                                            | HML                                                 |
|                                                | INTERNET                                    | APACHE Web<br>Server           |                                          | 1.6                                        |                                                 | 2.0.52                                      |                                                | 2.0.52                                              |
|                                                |                                             |                                | LINUX 32 Bits                            | HML                                        |                                                 | HML                                         |                                                | NHML                                                |
|                                                |                                             |                                | LINUX <sup>1</sup> 64 Bits               | NHML                                       |                                                 | NHML                                        |                                                | HML                                                 |
|                                                |                                             |                                | Windows Server <sup>2</sup> 2003 32 Bits | NHML                                       |                                                 | NHML                                        |                                                | NHML                                                |
|                                                | Categoria                                   | Produto                        | Windows Server <sup>2</sup> 2003 64 Bits |                                            |                                                 |                                             |                                                | HML                                                 |
| Ë                                              |                                             |                                |                                          | 3.0                                        |                                                 | 11                                          | 1.0.0                                          | 11.5                                                |
| LIEN                                           | <i>(</i> 2                                  | Firefox 3.0, 3.6,<br>IE7 e IE8 | Windows XP (32 Bits)                     | NHML                                       |                                                 | HML                                         |                                                | HML                                                 |
| 0                                              | Flash Player 8, 9,                          |                                | Windows XP (32 Bits)                     | NHML                                       |                                                 | HML                                         |                                                | HML                                                 |
| IASP                                           | BROWS                                       | Firefox 3.0, 3.6,              | Windows Vista e Win7 (32 Bits)           | N                                          | HML                                             | N                                           | HML                                            | NHML                                                |
| OLOG                                           |                                             | Flash Player 8, 9,<br>10       | Windows Vista e Win7 (32 Bits)           | NHML                                       |                                                 | NHML                                        |                                                | NHML                                                |
| TECN                                           | W                                           | SUN JRE 1.6                    | Windows XP                               | HML                                        |                                                 | HML                                         |                                                | HML                                                 |
|                                                |                                             |                                |                                          |                                            |                                                 | _ 1                                         |                                                | ·J                                                  |
|                                                | País                                        | Idioma                         | AMS<br>3.0<br>NHML                       |                                            | 44.0                                            | 0                                           | 11.5                                           |                                                     |
|                                                |                                             |                                |                                          |                                            | 11.0                                            |                                             | 11.5                                           |                                                     |
| TRADUÇÕES                                      | EUA                                         | Inglês                         |                                          |                                            | NHN                                             | ML NHML                                     |                                                |                                                     |
|                                                | BRASIL                                      | Português                      | HML HM                                   |                                            | L                                               | HML                                         |                                                |                                                     |
|                                                | MÉXICO                                      | Espanhol                       | NHML                                     | HM                                         |                                                 | HML HML                                     |                                                |                                                     |
| LEGENDA<br>HML - HOI<br>NHML - NĂ<br>N/A - NÃO | X<br>MOLOGADO<br>ÃO HOMOLOGADO<br>SE APLICA | )                              | 12                                       | I - Linux R<br>2 - Windows<br>3 - Linux Re | ed Hat Enterp<br>s Server 2003<br>ed Hat Enterp | orise Linux<br>3 Enterprise<br>rise Linux 3 | AS release 4<br>e Edition Ser<br>Server releas | (Nahant Update 4)<br>vice Pack 2<br>e 5.5 (Tikanga) |